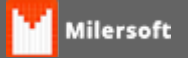

## Instalação / Configuração Honeywell PC42t

Passos para Instalação e Configuração da Impressora de Gondôla Honeywell PC42t.

## IMPORTANTE: MANTER AS CONFIGURAÇÕES DE FÁBRICA DA IMPRESSORA.. POR QUESTÕES DE PERMISSÃO DO WINDOWS 10, A IMPRESSÃO DE ETIQUETAS COM ESSA CONFIGURAÇÃO SÓ FUNCIONA COM VERSÕES IGUAIS OU INFERIORES AO WINDOWS 7 SO FUNCIONA COM ETIQUETAS .PRN CRIADAS NO BARTENDER, ETIQUETAS CRIADAS NO ZDESIGNER COM .PRN NÃO FUNCIONA NESTA IMPRESSORA.

1º - Instalar os Drivers utilizando o arquivo "InterDriver\_7.3.8\_M-4.zip";

2º - Após instalado e com as configurações corretas, verificar se o driver spooler da impressora foi adicionado ao Windows.

3º - Instalar o PrintSet para realizar a calibração se necessário, através do arquivo "PrintSet\_5.6.zip"
4º - Após instalado o PrintSet verificar se as configurações se encontram igual a imagem abaixo, caso contrário, através do mesmo, realizar a restauração das configurações de fábrica da impressora.

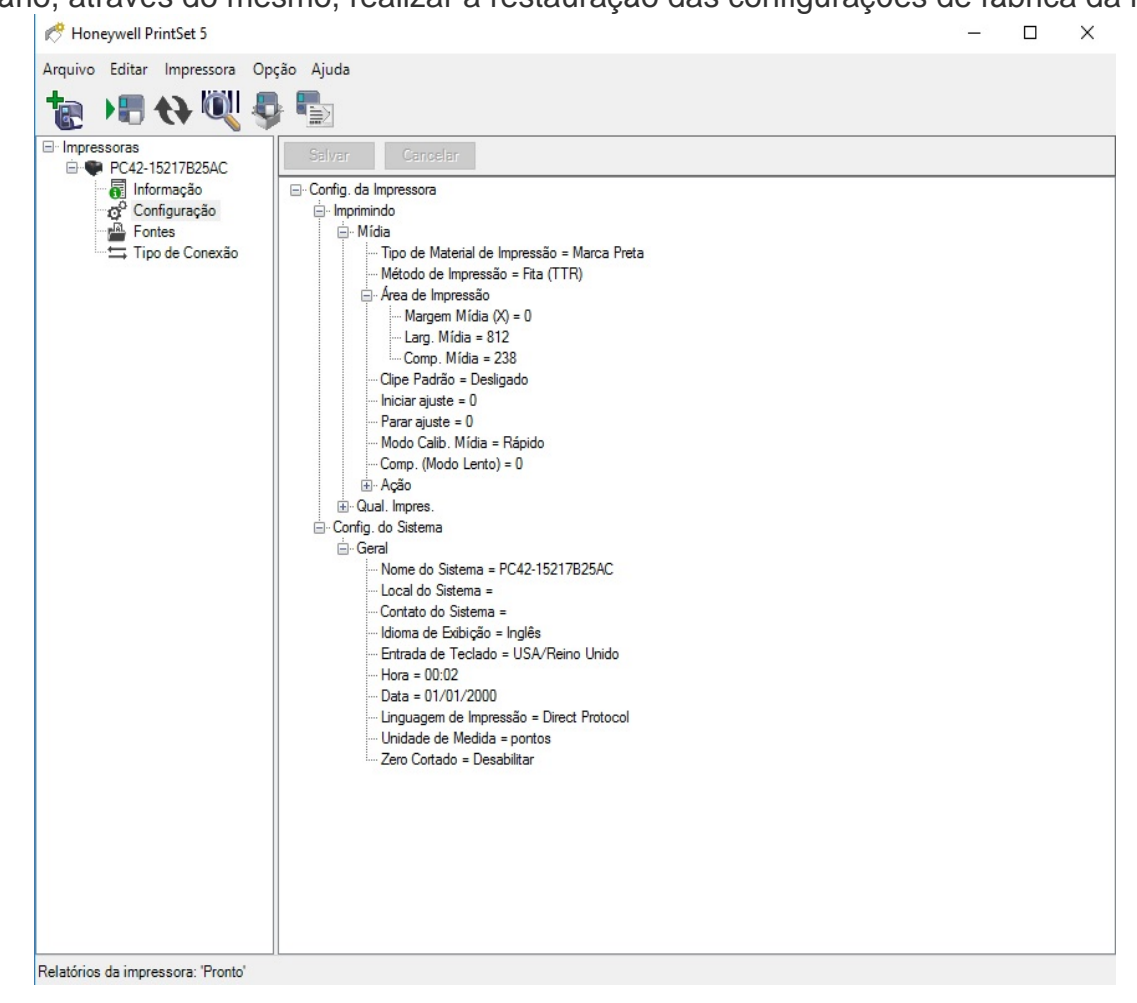

5º - Instalar o BarTender UI para realizar a configuração de Etiqueta, se necessário. Através do Arquivo "**Bartender\_UL\_10.1\_SR4.zip**" para criação de nova etiqueta.

6º - Copiar o Arquivo "DOSPrintUI.exe" para o PC e colocar ele para iniciar juntamente com o Windows.

7º - Abrir o programa "DOSPrintUI.exe" e configurar a impressora para utilizar a LPT1, conforme a imagem abaixo.

| 🚸 DOSPrint                                                           |                     |                    |           | -       |            | × |
|----------------------------------------------------------------------|---------------------|--------------------|-----------|---------|------------|---|
| Port<br>LPT2<br>LPT3<br>LPT4<br>LPT5<br>LPT6<br>LPT7<br>LPT8<br>LPT9 | Redirect<br>Honeywe | to:<br>ell PC42t ( | (203 dpi) | - DP #: | 2          |   |
|                                                                      | <u>S</u> et         | B                  | emove     |         | <u>0</u> K |   |

8º - Se você já tiver um arquivo de etiqueta configurado coloque na pasta deseja, se não, veja como criar uma etiqueta clicando <u>aqui</u>.

Exemplo de uma etiqueta em edição e pronta, imagem abaixo.

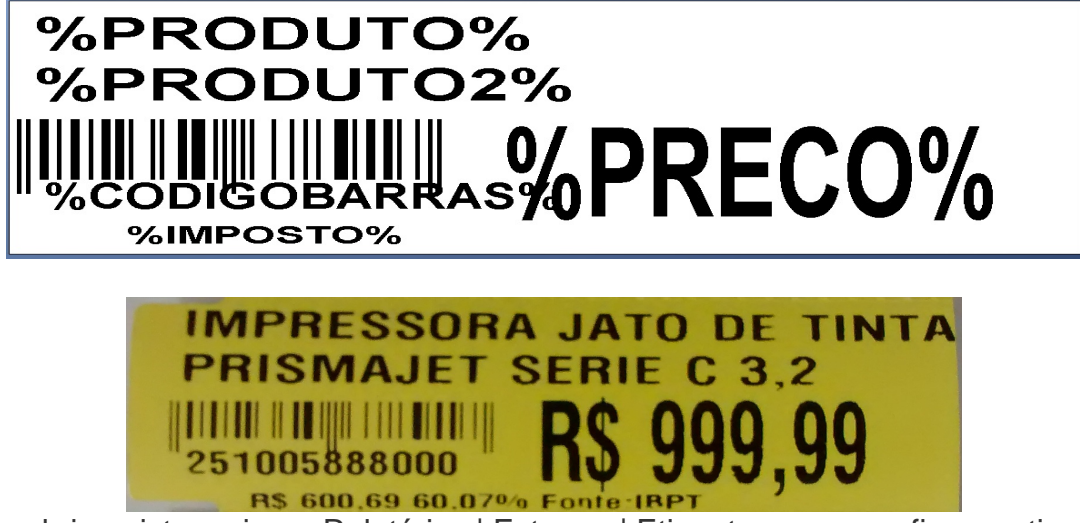

9º - Após isso abrir o sistema ir em Relatórios | Estoque | Etiquetas e em configurar etiqueta aba outros dados informar o caminho e o nome do arquivo da etiqueta.

| Etiquetas                                           | ara imprimir as estic<br>baixo, Faça simula;<br>5elecione o botão "I<br>(mprimir", Dica; Voci | quetas é necessário<br>ções e click em "Imp<br>íncluir Item" para in:<br>ê pode editar os ite | que você especifique corret<br>rimir Página de Teste". Obs:<br>cluir os produtos e para impr<br>ns abaixo livremente. | amente os dado:<br>No modo gráfico<br>imir click em | s de configuraç<br>a medida utiliz<br>Imprimir Páq | _ □ ×<br>ão que estão<br>ada é o mm.<br>gina de Teste |
|-----------------------------------------------------|-----------------------------------------------------------------------------------------------|-----------------------------------------------------------------------------------------------|----------------------------------------------------------------------------------------------------|-----------------------------------------------------|----------------------------------------------------|-------------------------------------------------------|
| Incluir Item                                        | Ler Entrada de                                                                                | Estoque 1un                                                                                   | Exportar p/Word<br>Incluir produtos com pre-<br>Dutros dados                                                          | etiq_6x3 - Cópi<br>cos alterados em                 | ia.doc<br><u>Confic</u>                            | Jurar etiqueta                                        |
| Configuração<br>MODELO=ZE<br>TAM.PRODU<br>ARQUIVO=C | extra: ?<br>BRA<br>TO=24<br>::\GONDOLA.PRN                                                    |                                                                                               |                                                                                                    |                                                     | Salvar confi                                       | <u>jurações</u>                                       |
| Quant                                               | Código                                                                                        | Produto                                                                                       |                                                                                                    |                                                     | P                                                  | reço Venda 🔺                                          |
| 1                                                   | 1499                                                                                          | ALCOOL ISOP. (PI                                                                              |                                                                                                    | R\$ 13,99                                           |                                                    |                                                       |
| 1                                                   | 5888                                                                                          | IMPRESSORA JAT                                                                                |                                                                                                    | R\$ 999,99                                          |                                                    |                                                       |
| 1                                                   | 2197                                                                                          | PIGMENTO SERIO                                                                                |                                                                                                    | R\$ 19,97                                           |                                                    |                                                       |
|                                                     | 1                                                                                             |                                                                                               |                                                                                                    |                                                     | 16                                                 |                                                       |

OBS: Não é preciso configurar a porta pois por padrão o Milersoft utiliza a LPT1.

Para baixar os aplicativos acesse o site do fabricante o click aqui.